# 重新生成CUCM IM/P服務自簽名證書

| 目錄                                                                        |
|---------------------------------------------------------------------------|
| 。<br><u>簡介</u>                                                            |
| <u>必要條件</u>                                                               |
|                                                                           |
| <u>採用元件</u>                                                               |
| <u>背景資訊</u>                                                               |
| <u>證書儲存利用率</u>                                                            |
| <u>Cisco Unified Presence (CUP)證書</u>                                     |
| <u>Cisco Unified Presence -可擴展消息傳送和線上狀態協定(CUP-XMPP)證書</u>                 |
| <u>Cisco Unified Presence -可擴展消息傳送和線上狀態協定-伺服器到伺服器(CUP-XMPP-S2S)證</u><br>畫 |
| IP安全(IPSec)憑證                                                             |
| Tomcat憑證                                                                  |
| <u> 憑證重新產生程式</u>                                                          |
| <u>CUP證書</u>                                                              |
| CUP-XMPP證書                                                                |
| CUP-XMPP-S2S證書                                                            |
| I <u>PSec憑證</u>                                                           |
| Tomcat憑證                                                                  |
| 刪除過期的信任憑證                                                                 |
| <u>驗證</u>                                                                 |
| <u>疑難排解</u>                                                               |
|                                                                           |
| 節入                                                                        |
| [E] / ]                                                                   |
| 本文檔介紹在CUCM IM/P 8.x及更高版本中如何重新生成證書的建議分步過程。                                 |

必要條件

需求

思科建議您瞭解IM & Presence (IM/P)服務憑證。

採用元件

本文檔中的資訊基於IM/P版本8.x及更高版本。

本文中的資訊是根據特定實驗室環境內的裝置所建立。文中使用到的所有裝置皆從已清除(預設)的組態來啟動。如果您的網路運作 中,請確保您瞭解任何指令可能造成的影響。

#### 證書儲存利用率

Cisco Unified Presence (CUP)證書

用於SIP聯合的安全SIP連線、用於Lync/OCS/LCS的Microsoft遠端呼叫控制、Cisco Unified Certificate Manager (CUCM)與IM/P之間的安 全連線等。

Cisco Unified Presence - 可擴展消息傳送和線上狀態協定(CUP-XMPP)證書

用於在XMPP會話建立時驗證XMPP客戶端的安全連線。

Cisco Unified Presence - 可擴展消息傳送和線上狀態協定-伺服器到伺服器(CUP-XMPP-S2S)證書

用於驗證與外部聯合XMPP系統的XMPP域間聯合的安全連線。

IP安全(IPSec)憑證

## 用於:

·驗證災難恢復系統(DRS)/災難恢復架構(DRF)的安全連線

·驗證IPSec隧道到集群中思科統一通訊管理器(CUCM)和IM/P節點的安全連線

Tomcat憑證

用於:

·驗證各種Web訪問,例如從群集中的其他節點訪問服務頁面和Jabber訪問。

·驗證SAML單點登入(SSO)的安全連線。

·驗證群集間對等體的安全連線。

注意:如果在統一通訊伺服器上使用SSO功能,並且重新生成Cisco Tomcat證書,則必須使用新證書重新配置SSO。在 CUCM和ADFS 2.0上配置SSO的連結是: <u>https://www.cisco.com/c/en/us/support/docs/unified-communications/unified-</u> <u>communications-manager-callmanager/211302-Configure-Single-Sign-On-using-CUCM-and.html</u>。

註: CUCM證書再生/續訂流程的連結為: <u>https://www.cisco.com/c/en/us/support/docs/unified-communications/unified-communications-manager-callmanager/200199-CUCM-Certificate-Regeneration-Renewal-Pr.html</u>。

#### 憑證重新產生程式

#### CUP證書

步驟 1.為叢集中的每個伺服器開啟圖形化使用者介面(GUI)。從IM/P發佈伺服器開始,然後依次打開每個IM/P使用者伺服器的 GUI,並導航至 Cisco Unified OS Administration > Security > Certificate Management.

步驟 2.從發佈伺服器GUI開始,選擇Find顯示所有證書。選擇cup.pem證書。打開後,選擇Regenerate,然後等到看到成功再關閉彈出

#### 窗口。

步驟 3.請繼續後續的訂閱者,參閱步驟2中的相同程式。並完成叢集中的所有訂閱者。

步驟4.在所有節點上重新生成CUP證書後,必須重新啟動服務。

注意:如果線上狀態冗餘組配置選中了「啟用高可用性」,則Uncheck在重新啟動服務之前。可以訪問線上狀態冗餘組配置 ,其網址為CUCM Pub Administration > System > Presence Redundancy Group。重新啟動服務會導致IM/P暫時中斷,必須在生 產時間以外完成。

按以下順序重新啟動服務:

·登入發佈伺服器的Cisco Unified Serviceability:

a. Cisco Unified Serviceability > Tools > Control Center - Feature Services.

b. Restart Cisco SIP代理服務。

c.服務重新啟動完成後,繼續使用者和RestartCisco SIP代理服務。

d.從發佈者開始,然後繼續訂閱者。 Restart Cisco SIP代理服務(也可從Cisco Unified Serviceability > Tools > Control Center - Feature Services獲取)。

·登入發佈伺服器的Cisco Unified Serviceability:

a. Cisco Unified Serviceability > Tools > Control Center - Feature Services.

b. Restart Cisco Presence Engine服務。

c.服務重新啟動完成後,繼續在使用者Restart 上使用思科線上狀態引擎服務。

注意:如果為SIP聯合配置, RestartCisco XCP SIP聯合連線管理器服務(位於Cisco Unified Serviceability > Tools > Control Center - Feature Services)。從發行者開始,然後繼續訂閱者。

#### CUP-XMPP證書

**注意:**由於Jabber使用CUCM和IM/P Tomcat以及CUP-XMPP伺服器證書來驗證Tomcat和CUP-XMPP服務的連線,因此,這些 CUCM和IM/P證書在大多數情況下都是CA簽署的。假設Jabber裝置沒有根證書和中間證書(CUP-XMPP證書的一部分)安裝 在其證書信任庫中,在這種情況下,Jabber客戶端會顯示不受信任證書的安全警告彈出窗口。如果尚未安裝在Jabber裝置信任 儲存的證書中,則必須透過組策略、MDM、電子郵件等將根證書和任何中間證書推送到Jabber裝置,這取決於Jabber客戶端。

**注意:**如果CUP-XMMP證書是自簽名證書,且未在Jabber裝置證書的信任儲存中安裝CUP-XMPP證書,則Jabber客戶端會顯示 不受信任證書的安全警告彈出窗口。如果尚未安裝,則必須透過組策略、MDM、電子郵件等將自簽名CUP-XMPP證書推送到 Jabber裝置,具體取決於Jabber客戶端。

步驟 1.為群集中的每個伺服器打開GUI。從IM/P發佈伺服器開始,然後依次打開每個IM/P使用者伺服器的GUI並導航到Cisco Unified

OS Administration > Security > Certificate Management.

步驟 2.從發佈伺服器GUI開始,選擇Find顯示所有證書。從證 cup-xmpp.pem 書的type列中,確定證書是自簽名還是CA簽名。如果證 cup-xmpp.pem 書是第三方簽署的(型別CA簽署)分散式多SAN,請在生成多SAN CUP-XMPP CSR並提交給CA以獲取CA簽署的 CUP-XMPP證書時檢視此連結;使用CA簽署的多伺服器主題備用名稱配置統一通訊集群設定示例。

如果證 cup-xmpp.pem 書是第三方簽署的(型別CA簽署)分發單節點(分發名稱等於證書的公用名稱),請在生成單節點CUP-XMPP CSR並提交給CA以獲取CA簽署的CUP-XMPP證書時檢視此連結;<u>Jabber完成證書驗證操作指南</u>。如果cup-xmpp.pem 證書是自 簽名的,請繼續執行步驟3。

步驟 3.選擇Find以顯示所有證書,然後選擇cup-xmpp.pem證書。打開後,選擇Regenerate,然後等到看到成功再關閉彈出窗口。

步驟 4.請繼續後續的訂閱者;請參考步驟2中的相同程式,並完成叢集中所有訂閱者的程式。

步驟 5.在所有節點上重新生成CUP-XMPP證書後,必須在IM/P節點上重新啟動Cisco XCP路由器服務。

注意:如果線上狀態冗餘組配置選中了「啟用高可用性」,Uncheck將在服務重新啟動之前執行此操作。可以透過CUCM Pub Administration > System > Presence Redundancy Group訪問線上狀態冗餘組配置。 重新啟動服務會導致IM/P暫時中斷,必須在 生產時間以外完成。

·登入發佈伺服器的Cisco Unified Serviceability:

a. Cisco Unified Serviceability > Tools > Control Center - Network Services.

b. Restart Cisco XCP路由器服務。

c.服務重新啟動完成後,繼續在使用者端使用RestartCisco XCP路由器服務。

CUP-XMPP-S2S證書

步驟 1. 為群集中的每個伺服器打開GUI。從IM/P發佈伺服器開始,然後依次打開每個IM/P使用者伺服器的GUI並導航到Cisco Unified OS Administration > Security > Certificate Management。

步驟 2.從發佈伺服器GUI開始,選擇 Find顯示所有證書,然後選擇cup-xmpp-s2s.pem證書。打開後,選擇Regenerate,然後等到看到 成功再關閉彈出窗口。

步驟 3.繼續後續訂閱者並參考步驟2中的相同程式,然後完成叢集中所有訂閱者的程式。

步驟 4.在所有節點上重新生成CUP-XMPP-S2S證書後,必須按照所述的順序重新啟動服務。

注意:如果「在場冗餘組配置」選中了「啟用高可用性」,Uncheck則在重新啟動這些服務之前,會先選中此項。可以在 CUCM Pub Administration > System > Presence Redundancy Group上訪問線上狀態冗餘組配置。重新啟動服務會導致IM/P暫時 中斷,必須在生產時間以外完成。

·登入發佈伺服器的Cisco Unified Serviceability:

a. Cisco Unified Serviceability > Tools > Control Center - Network Services.

b. Restart Cisco XCP路由器服務。

c.服務重新啟動完成後,繼續在使用者Restart 上使用Cisco XCP路由器服務。

·登入發佈伺服器的Cisco Unified Serviceability:

a. Cisco Unified Serviceability > Tools > Control Center - Feature Services.

b. Restart「Cisco XCP XMPP Federation Connection Manager」服務。

c.服務重新啟動完成後,繼續Restart 在訂閱伺服器上使用Cisco XCP XMPP Federation Connection Manager服務。

IPSec憑證

**注意**: CUCM發佈伺服器中的證 ipsec.pem 書必須有效且存在於IPSec信任庫中的所有使用者(CUCM和IM/P節點)中。在標準部署中,訂閱者的 ipsec.pem 憑證不存在於發行者中,因為IPSec信任存放區。要驗證有效性,請將CUCM-PUB的 ipsec.pem 證書中的序列號與使用者中的IPSec-trust進行比較。它們必須匹配。

註:DRS在源代理和本地代理之間使用基於安全套接字層(SSL)的通訊,對CUCM集群節點(CUCM和IM/P節點)之間的資料 進行身份驗證和加密。DRS將IPSec證書用於其公鑰/私鑰加密。請注意,如果您從「證書管理」(Certificate Management)頁面 刪除IPSEC信任儲存(hostname.pem)檔案,則DRS不會按預期工作。如果手動刪除IPSEC信任檔案,則必須確保將IPSEC證書 上傳到IPSEC信任儲存。有關詳細資訊,請參閱《CUCM安全指南》中的證書管理幫助頁面。

步驟 1.為群集中的每個伺服器打開GUI。從IM/P發佈伺服器開始,然後依次打開每個IM/P使用者伺服器的GUI並導航到Cisco Unified OS Administration > Security > Certificate Management。

步驟 2.從發佈者GUI開始,選擇Find顯示所有證書。Chooseipsec.pem證書。打開後,選擇Regenerate,然後等到看到成功再關閉彈出 窗口。

步驟 3.繼續後續訂閱者並參考步驟2中的相同程式,然後完成叢集中所有訂閱者的程式。

步驟 4.在所有節點重新生成IPSEC證書之後,再生Restart這些服務。導航到發佈伺服器的Cisco Unified Serviceability; Cisco Unified Serviceability > Tools > Control Center - Network Services。

a.選擇Cisco DRF主要服務Restart。

b.服務重新啟動完成後,在發佈伺服器上選擇Restart Cisco DRF Local service,然後繼續使用每個使用者的Restart Cisco DRF Local service。

Tomcat憑證

\$

注意:由於Jabber使用CUCM Tomcat和IM/P Tomcat和CUP-XMPP伺服器證書來驗證Tomcat和CUP-XMPP服務的連線,因此 ,這些CUCM和IM/P證書在大多數情況下都是CA簽署的。假設Jabber裝置沒有根證書和任何中間證書(屬於Tomcat證書的一 部分)安裝在其證書信任庫中。在這種情況下,Jabber客戶端會顯示不受信任證書的安全警告彈出窗口。如果尚未安裝在 Jabber裝置的證書信任儲存中,則必須透過組策略、MDM、電子郵件等將根證書和任何中間證書推送到Jabber裝置,這取決於 Jabber客戶端。 注意:如果Tomcat證書是自簽名證書,且未在Jabber裝置的證書信任儲存中安裝Tomcat證書,則Jabber客戶端會顯示不受信任 證書的安全警告彈出窗口。如果尚未安裝在Jabber裝置的證書信任儲存中,則必須透過組策略、MDM、電子郵件等將自簽名 CUP-XMPP證書推送到Jabber裝置,這取決於Jabber客戶端。

步驟 1.為群集中的每個伺服器打開GUI。從IM/P發佈伺服器開始,然後依次打開每個IM/P使用者伺服器的GUI並導航到Cisco Unified OS Administration > Security > Certificate Management。

步驟 2.從發佈伺服器GUI開始,選擇Find 顯示所有證書。 ·在tomcat.pem證書的「型別」列中,確定證書是自簽名還是CA簽名。

·如果tomcat.pem證書是第三方簽名的(型別CA簽名的)分散式多SAN,請檢視此有關如何生成多SAN Tomcat CSR的連結並向CA提 交用於CA簽名的Tomcat證書,統一通訊集群使用CA簽名的多伺服器主題備用名稱配置示例

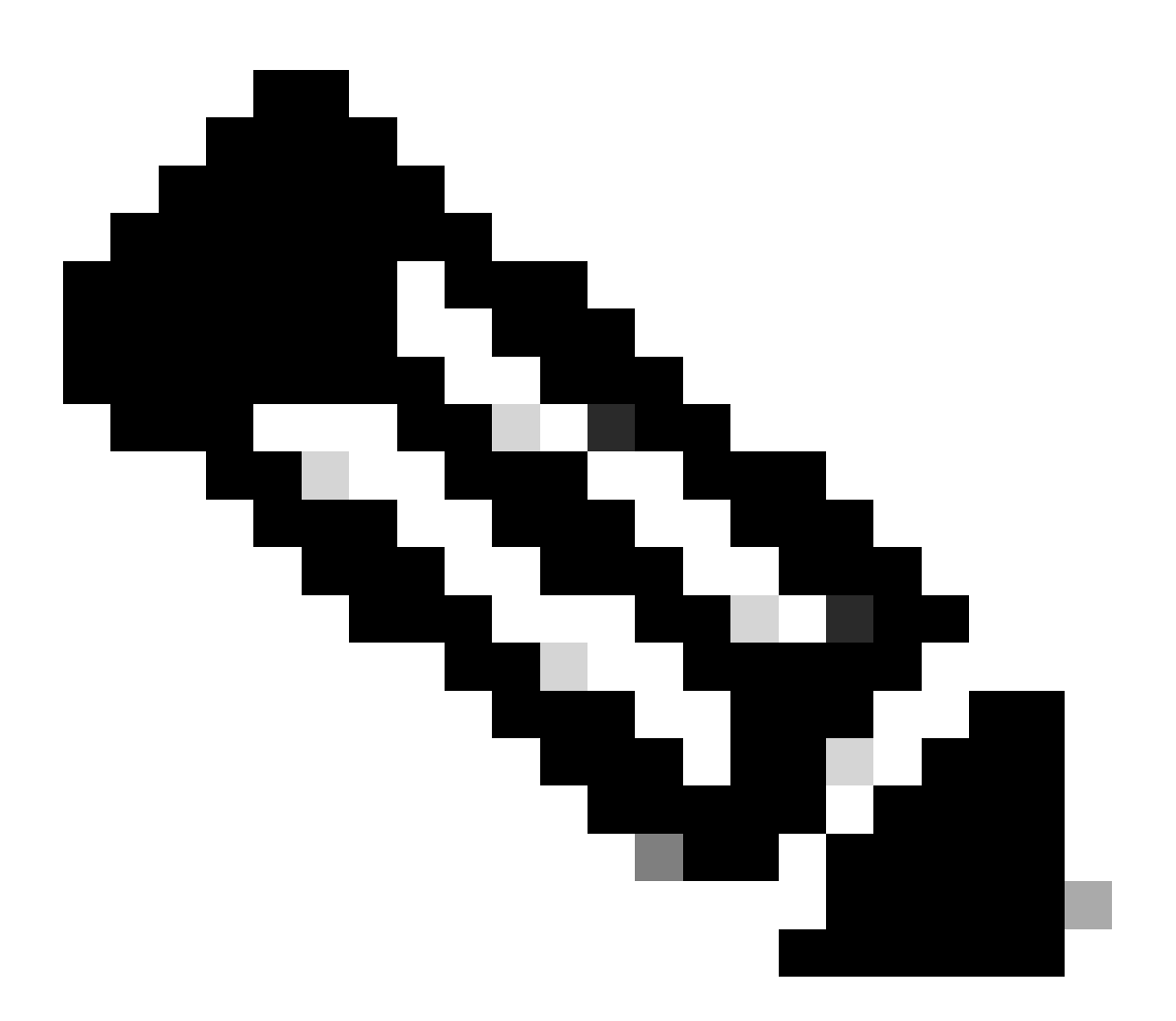

·如果證 tomcat.pem 書是第三方簽署的(型別CA簽署)分發單節點(分發名稱等於證書的公用名稱),請查閱此連結以生成單節點 CUP-XMPP CSR,並將其提交給CA以獲取CA簽署的CUP-XMPP證書,Jabber完成證書驗證操作指南

·如果 tomcat.pem 證書是自簽名證書,請繼續步驟3

步驟 3.選擇Find以顯示所有證書:

·選擇tomcat.pem證書。

·打開後,選擇Regenerate並等待,直到您看到成功彈出窗口,然後關閉彈出窗口。

步驟 4.繼續處理每個後續訂戶,參閱步驟2中的過程,並完成集群中的所有訂戶。

步驟 5.在所有節點重新生成Tomcat證書後,Restart將在所有節點上使用Tomcat服務。首先從發佈伺服器開始,然後是訂閱伺服器。 Restart · 要使用Tomcat服務,您必須為每個節點打開一個CLI會話,並運行命令,直到服務重新啟動Cisco Tomcat為止,如圖所示:

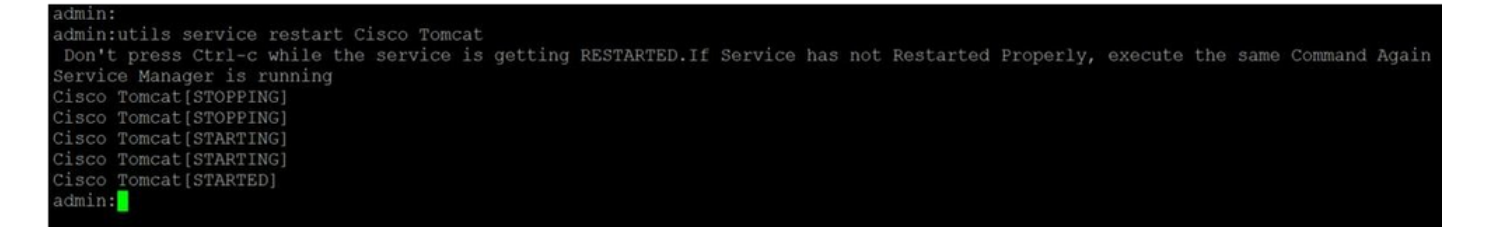

#### 刪除過期的信任憑證

注意:可在適當時候刪除信任證書(以-trust結尾)。可以刪除的信任證書是不再需要、已過期或已過時的信任證書。請勿刪 除五個身份證書: cup.pem、cup-xmpp.pem、cup-xmpp-s2s.pem、ipsec.pem和 tomcat.pem證書。 如圖所示,服務重新啟動 的目的是清除這些服務中這些舊證書的任何記憶體資訊。

注意:如果線上狀態冗餘組配置選中了「啟用高可用性」,則Uncheck在服務處於Stopped/Started 或Restarted狀態之前會出現 這種情況。可以透過CUCM Pub Administration > System > Presence Redundancy Group訪問線上狀態冗餘組配置。如圖所示,重 新啟動某些服務會導致IM/P臨時中斷,必須在生產時間以外完成。

步驟 1.導覽至: Cisco Unified Serviceability > Tools > Control Center - Network Services

· 從下拉選單中選擇IM/P發佈者,然後從Cisco Certificate Expiry Monitor中選擇Stop,接著在Cisco Intercluster Sync Agent中選擇Stop。

·對集群中的每個IM/P節點重複Stop這些服務。

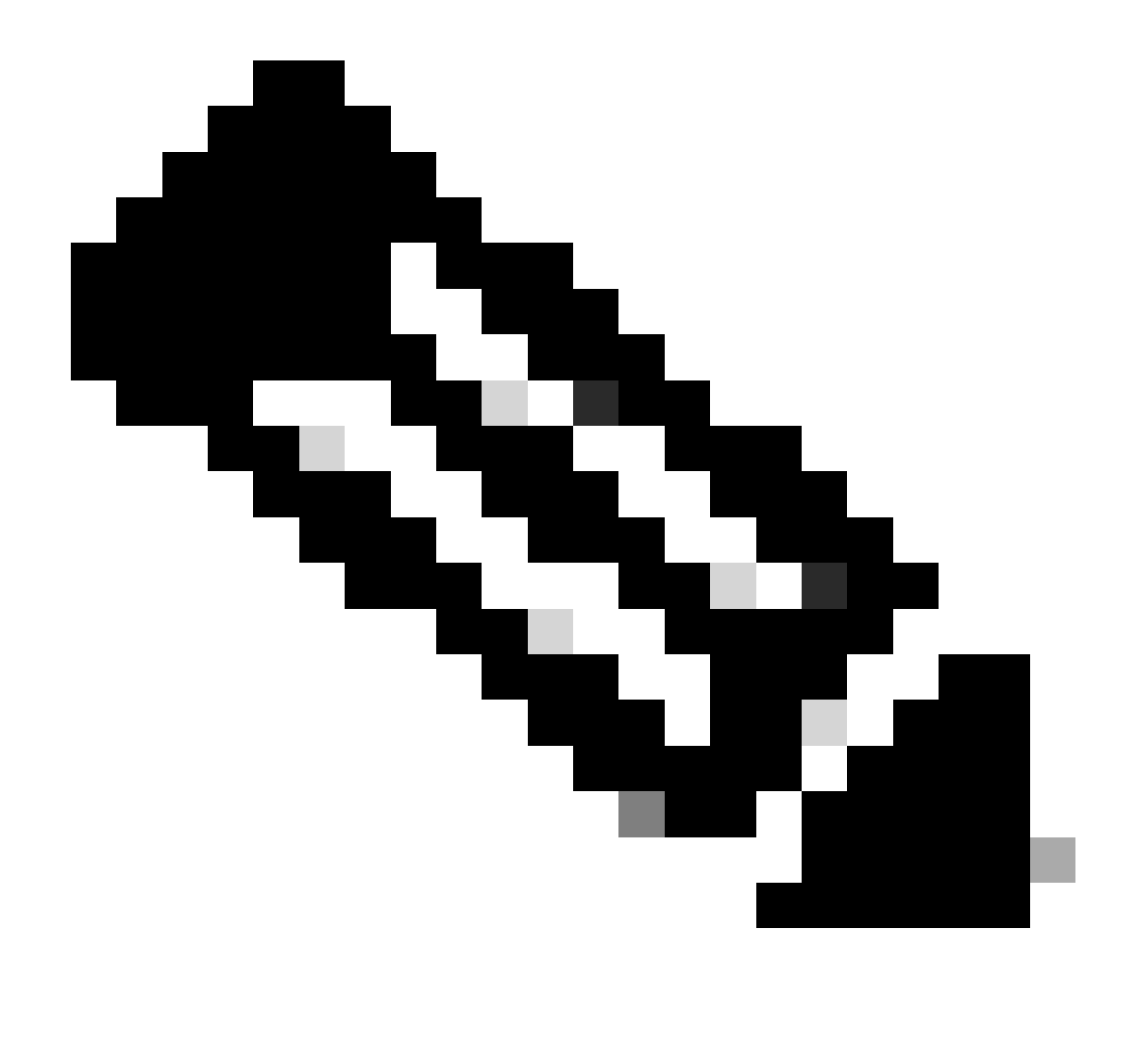

注意:如果必須刪除Tomcat-trust證書,請導航到CUCM發佈伺服器的Cisco Unified Serviceability > Tools > Control Center - Network Services。

·從下拉選單中選擇CUCM發佈伺服器。

· 選擇Stop from Cisco Certificate Expiry Monitor,然後在Cisco Certificate Change Notification中選擇Stop。

·對集群中的每個CUCM節點重複上述步驟。

步驟 2.導航到Cisco Unified OS Administration > Security > Certificate Management > Find。

·查詢過期的信任證書(對於版本10.x及更高版本,您可以按到期進行過濾。從10.0之前的版本中,您必須手動辨識特定證書,或者透 過RTMT警報(如果收到)。 ·相同的信任憑證可以出現在多個節點中,必須從每個節點個別刪除。

·選擇要刪除的信任憑證(根據版本,您會收到快顯視窗,或是導覽至相同頁面上的憑證)。

·選擇Delete(您將看到以「您將永久刪除此證書……」(you are about to permanent delete this certificate...)開頭的彈出窗口。) · 點選 OK.

步驟 3.對每個要刪除的信任證書重複此過程。

步驟 4.完成後,必須重新啟動與已刪除的證書直接相關的服務。

·CUP-trust: Cisco SIP代理、Cisco Presence Engine,如果配置用於SIP聯合,則使用Cisco XCP SIP聯合連線管理器(請參閱CUP證書 部分)

·CUP-XMPP-trust: Cisco XCP路由器(請參閱CUP-XMPP certificate部分)

· CUP-XMPP-S2S-trust: Cisco XCP路由器和Cisco XCP XMPP聯合連線管理器

· IPSec-trust: DRF源/DRF本地(請參閱IPSec證書部分)

·Tomcat-trust:透過命令列重新啟動Tomcat服務(請參閱Tomcat certificate部分)

步驟 5.重新啟動服務已在步驟1中停止。

## 驗證

目前沒有適用於此組態的驗證程序。

## 疑難排解

目前尚無適用於此組態的具體疑難排解資訊。

# 關於此翻譯

思科已使用電腦和人工技術翻譯本文件,讓全世界的使用者能夠以自己的語言理解支援內容。請注 意,即使是最佳機器翻譯,也不如專業譯者翻譯的內容準確。Cisco Systems, Inc. 對這些翻譯的準 確度概不負責,並建議一律查看原始英文文件(提供連結)。